# -HOW TO REGISTER

### Go to <u>www.seniorscollege.ca</u> and the following page appears.

|                                                                                                    | Home                                                                    | About Us-                                                         | Membership-                      | Courses-                                                                                         | News                                                                                            | f                                                                                                    |
|----------------------------------------------------------------------------------------------------|-------------------------------------------------------------------------|-------------------------------------------------------------------|----------------------------------|--------------------------------------------------------------------------------------------------|-------------------------------------------------------------------------------------------------|----------------------------------------------------------------------------------------------------|
| Welcome                                                                                                    |                                                                         |                                                                   | Ne                               | ws 💷                                                                                             |                                                                                                 |                                                                                                    |
| The Seniors College of Prince Edwa<br>adults 50 and over in Queens, Princ<br>In three semesters from October to<br>our affiliation with the University of | rd Island provid<br>te, and Kings Co<br>May, enjoy the<br>Prince Edward | des learning opport<br>ounties!<br>e benefits of membe<br>Island. | unities for<br>ership and<br>new | First look at<br>2024-20251<br>eniors College of PEI<br>Registration Opens<br>Wed, Sept 4 @ 9 am | 2024-24<br>First Lo<br>July 26, 202<br>The first lo<br>courses is<br>some favo<br>the following | 025 Seniors College Courses -<br>took!<br>24<br>26<br>26<br>27<br>27<br>29<br>20<br>20<br>20<br>20<br>20<br>20<br>20<br>20<br>20<br>20 |
| Login<br>Course Registrati                                                                                                    | on System                                                               |                                                                   |                                  |                                                                                                  |                                                                                                 |                                                                                                    |
| Username or Ema<br>Password:                                                                                                    | il Address:                                                             |                                                                   | Help 🖲                           |                                                                                                  | You                                                                                             | Gee For                                                                                                    |
| Forgot Password<br>Sign In Cr                                                                                                    | ?<br>eate My Acco                                                       | ount                                                              |                                  | 1                                                                                                | Amazing co<br>Seniors Col                                                                       | ourses available to<br>llege members this<br>season.                                                                                   |
|                                                                                                    | Are you                                                                 | a Facilitator? Lo                                                 | g In Here!                       |                                                                                                  | View                                                                                            | 2024-2025                                                                                                    |
| Learn about                                                                                                    | becoming a more                                                         | member, benef<br>e!                                               | its and                          |                                                                                                  | С                                                                                               | ourses                                                                                                    |

**Previous member**: Log in Already a Member. Your email address is your username. If you have forgotten your password, click on Forgot Password or email seniorscollege@upei.ca. Note that you can view courses without logging in by selecting **View 2024-2025 Courses**.

New Member: click Create My Account.

After signing in, the following Member Home Page will appear. Pay your annual Seniors College membership of \$170 before registration by clicking on Account Status and follow the steps.

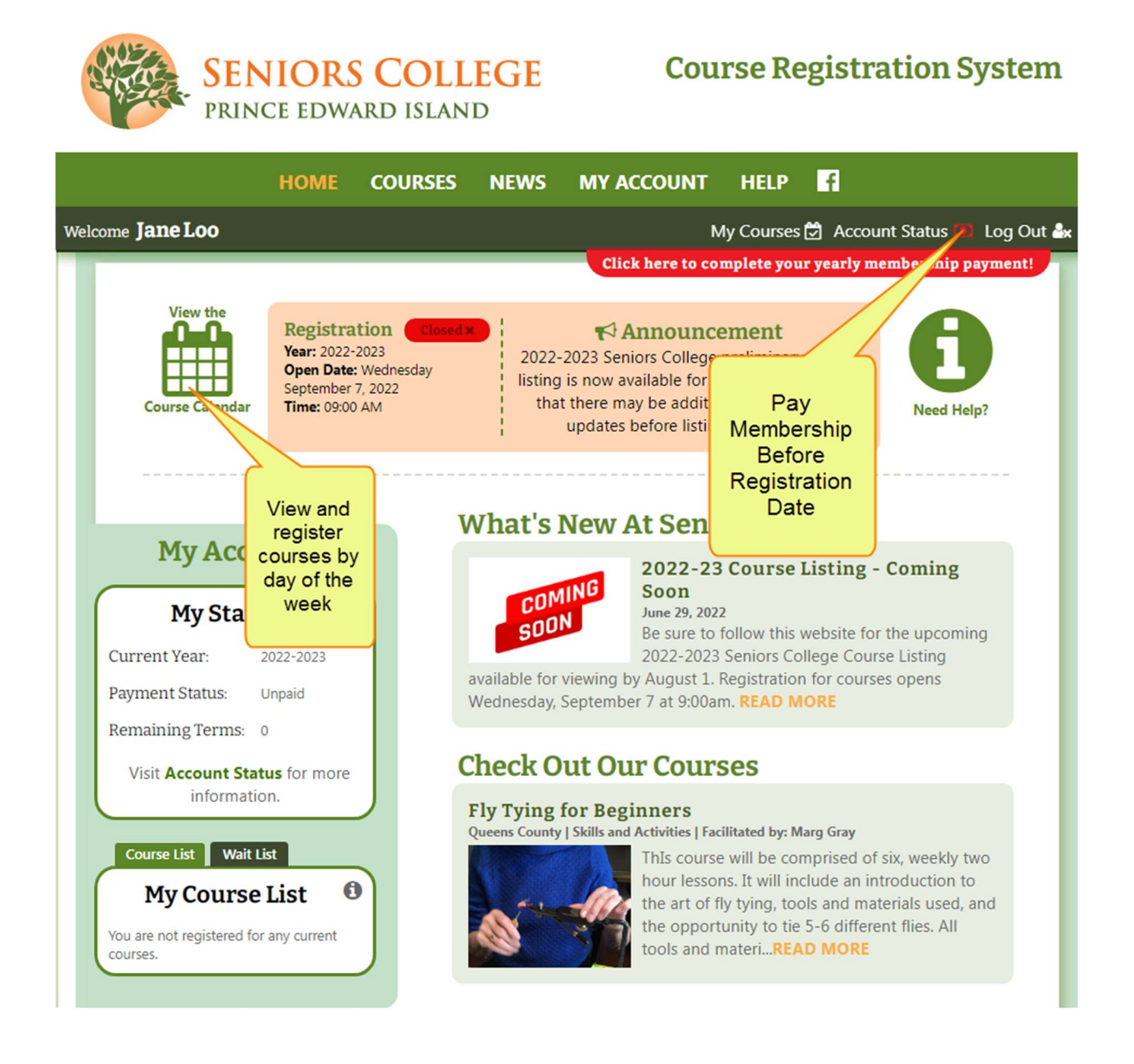

**Important Tip:** Pay membership before registration date because some courses fill quickly when registration Opens

Pay Membership

| Contact Info                                       | My Courses                          | Course History                                     | Acco               | Account Status                                  | I                                  |
|----------------------------------------------------|-------------------------------------|----------------------------------------------------|--------------------|-------------------------------------------------|------------------------------------|
| My Accou                                           | ınt : Statı                         | 15                                                 |                    |                                                 |                                    |
| Your status will s<br>for your member              | how you how m<br>rship for this yea | aany years you have<br>ar, click <b>Pay Now</b> fo | e paid<br>or onlir | for your Seniors College<br>ne payment options. | e Membership. If you have not paid |
| For Current                                        | Year: 2022-                         | 2023                                               |                    |                                                 |                                    |
| Membership Sta<br>Remaining Term<br>Payment Status | atus: New M<br>ns: O<br>Unpai       | /lember (0 paid yea<br>d (2022-2023 year)          | ars)               | Click to pay for<br>membership                  |                                    |
| Click HERE to pa                                   | ıy!                                 | PAY NOW                                            |                    |                                                 | _                                  |

Annual Membership of \$170 permits members to register for multiple courses in the upcoming 3 terms.

After clicking **Pay Now**, the next page is displayed.

### **Courses: Membership Payment**

Choose your payment method for your Seniors College annual membership fee and click Submit.

#### Select your payment method:

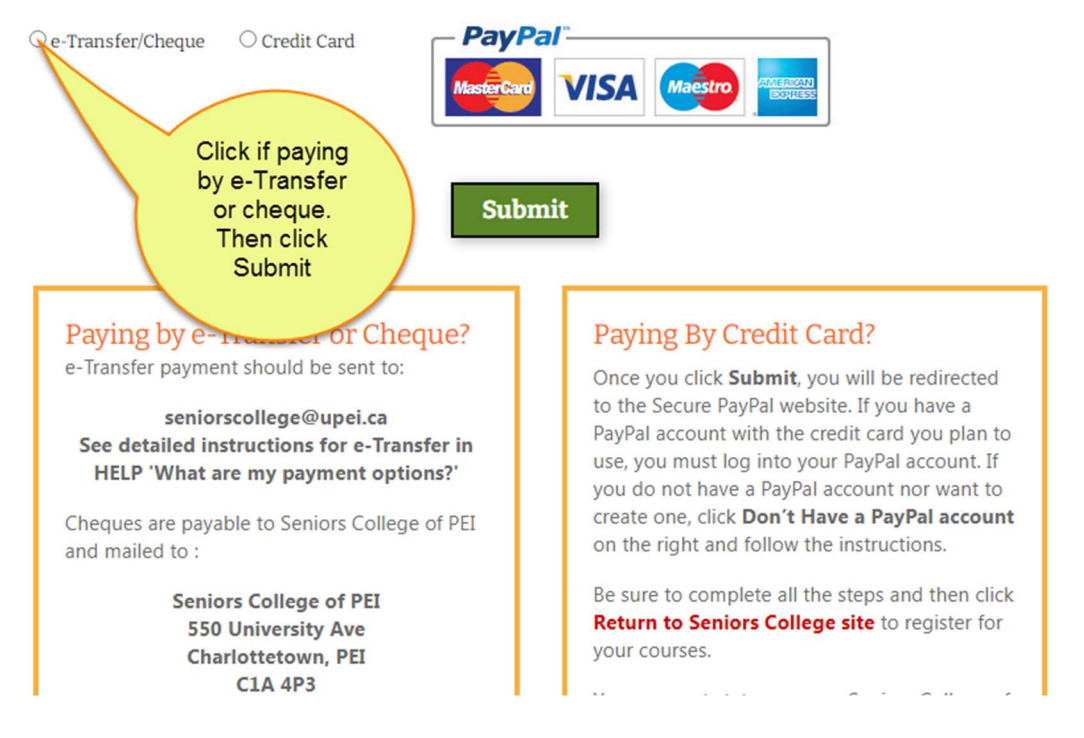

- E-Transfer/Cheques must be sent to the above addresses within 10 days or your account will be cancelled.
- Paying by e-Transfer/Cheque: Important to select e-Transfer/Cheque payment method to set your account to 'Paid -payment pending' and permit you to register before payment is received by Seniors College.
- Include your member name on e-Transfer/cheque information line.
- **Paying by credit card:** Use your PayPal account if you have one, create a Paypal account or use your credit card without a Paypal account. If the credit card you plan to use is already attached to a Paypal account, you must sign into your account.

# **My Account: Status**

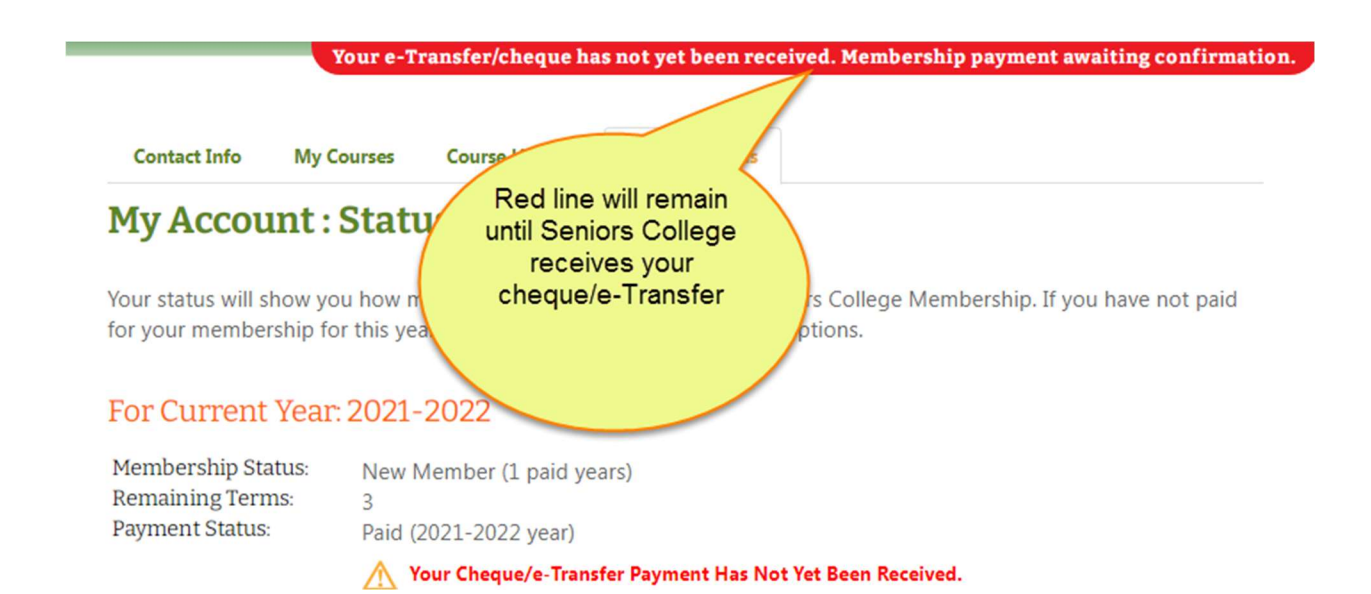

### **Course List Legend – New Icons**

In addition to One Day Course and Additional Cost icons, two new icons in Legend identify Online and Hybrid courses.

|                                | Home                   | About Us-            | Membership-       | Courses-    | News    | f                    |
|--------------------------------|------------------------|----------------------|-------------------|-------------|---------|----------------------|
| About our Courses              | Course List            |                      |                   |             |         |                      |
| Course List                    |                        |                      |                   |             |         |                      |
| View the course list for the 2 | 024-2025 year. To view | course details click | its Course Title. |             |         |                      |
| Cotomony All Cotogorios        |                        | All Pagions          |                   |             | Courses |                      |
| Courses Starting With: A       | BCDEFGHIJK             | L M N O P Q R S      | TUVWXYZIAII       | ourse type. | Courses |                      |
|                                |                        |                      | 1                 |             |         |                      |
|                                |                        |                      |                   |             | LE      | GEND 🗞   🔤 📕 🚺 🕤 🗳 🕼 |

## Course is presented Online this term:

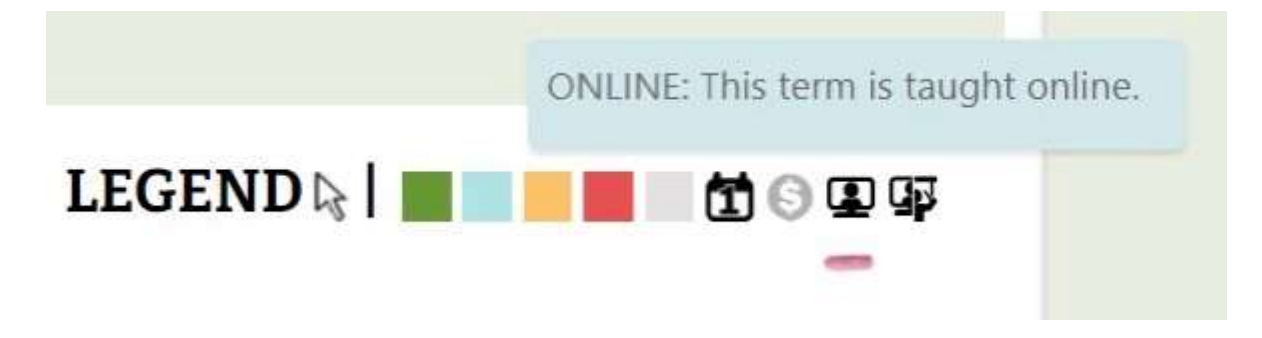

# Course is presented Online and In Person this term:

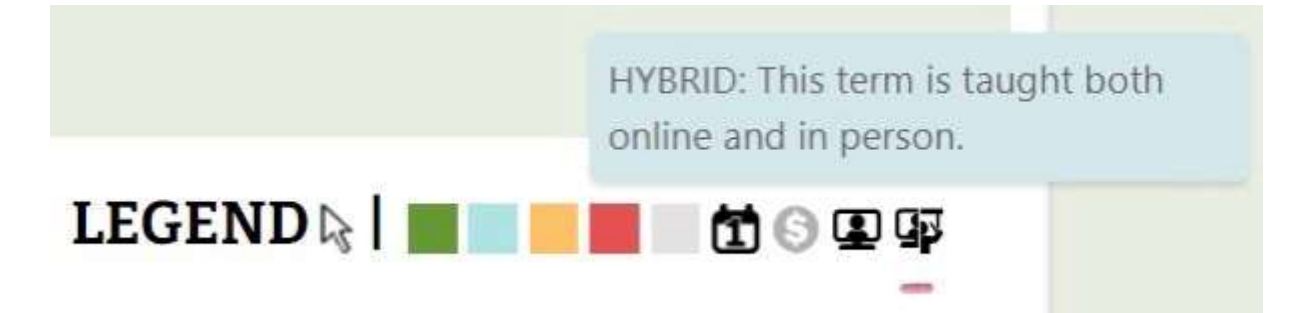

**Important note:** Some of the following screenshots show previous years; however, the instructions are correct.

View Courses by **Course List** (alphabetically) or **Course Calendar** (day of the week). Both options can be filtered by Category and County.

| Course List                                                                                                    | Course Calendar                                                                                                    |                       |              |              |        |  |  |  |
|----------------------------------------------------------------------------------------------------|----------------------------------------------------------------------------------------------------|-----------------------|--------------|--------------|--------|--|--|--|
| Course List 🛈                                                                                                    |                                                                                                    |                       |              |              |        |  |  |  |
| View the course list for the 2022-2023 year. To view course details click its Course Title. To register for a course click the 🛱 button. |                                                                                                    |                       |              |              |        |  |  |  |
| Click to view                                                                                                    | County: All Counties Course Type: All Courses Course Type: All Courses Course Type: All Courses Course Type: All Courses Course Type: All Courses Course Type: Course Type: Co |                       |              |              |        |  |  |  |
| Additional Cost 1-Day Course What do the colours mean?                                                                                   |                                                                                                    |                       |              |              |        |  |  |  |
| County Cou                                                                                                    | irse Titi                                                                                                    | Category              |              | hter         | Spring |  |  |  |
| Queens 20<br>Co                                                                                                    | 23 Canada Winter Games 📋<br>me to PEI 🕨                                                                                                    | Online                | Not Open Yet | Not Open Yet |        |  |  |  |
| Queens Ac                                                                                                    | tion Plan on Climate 1<br>ange ⊧                                                                                                    | Computers and Science | Not Open Yet |              |        |  |  |  |
| Queens Ad                                                                                                    | Ivanced Astronomy >                                                                                                    | Computers and Science | Not Open Yet |              |        |  |  |  |
| 0.1                                                                                                    | Constant Designment of Militation                                                                                                    |                       |              |              |        |  |  |  |

Registration opens on September 4, 2024 at 9 am. Not Yet Open will

Open 🛗

change to **Open** 

Click on it to Register.

### **Registering for courses**

### Course List 🚯

View the course list for the **2021-2022** year. To view course details click its **Course Title**. To register for a course click the 🛱 button.

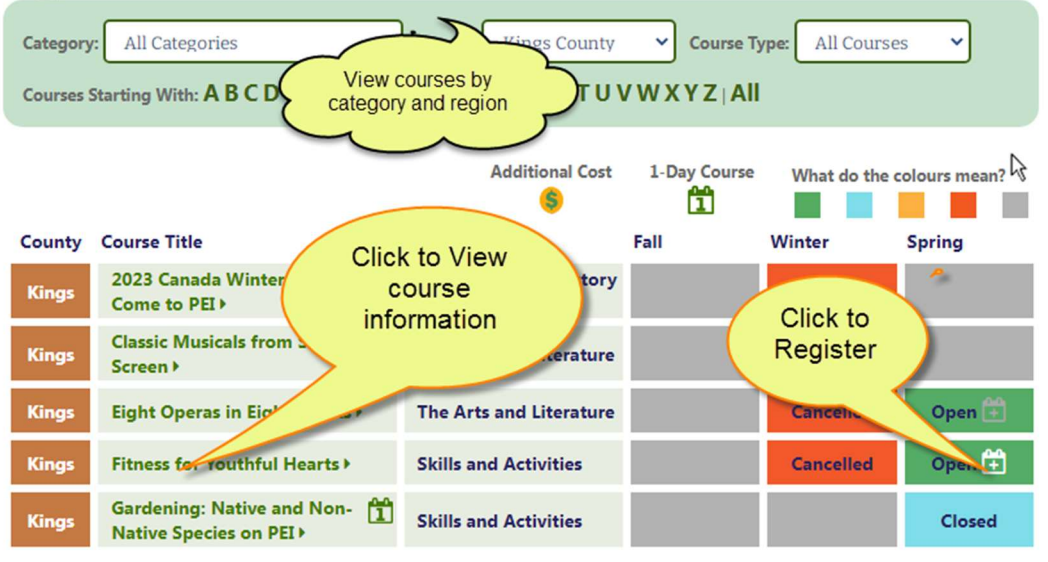

### Course Calendar 🛈

The following is a list of courses available in the **2021-2022** year. To view course details click it's **Course Title**. To add a register for a course click the button.

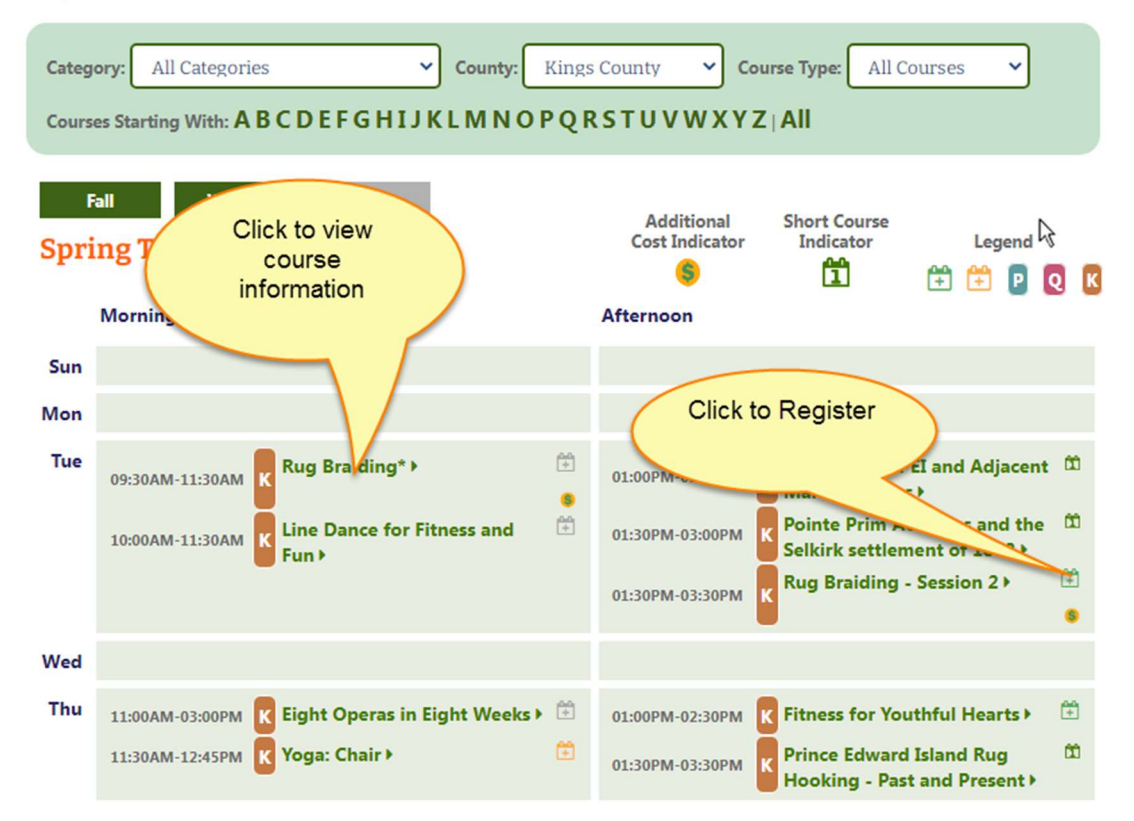

To view, print or cancel your courses, go to My Account, My Courses

| My                                                       | <b>Acco</b>                     | unt : Cours                                                                                                    | es                                                                   |                     |                                                      |                                                                |             |      |
|----------------------------------------------------------|---------------------------------|----------------------------------------------------------------------------------------------------|----------------------------------------------------------------------|---------------------|------------------------------------------------------|----------------------------------------------------------------|-------------|------|
| View yo<br>positio<br>Click or                           | our regi<br>n is disp<br>n 😵 to | stration and waiting<br>blayed in the <b>WL</b> #<br>Cancel a course on                                                                       | g lists here. Click <b>P</b><br>column.<br>the <b>Registration I</b> | rint Course Cl      | ick to print y<br>courses                            | our ourse                                                      | details. Yo | our  |
| For C                                                    | urrer                           | nt Year: 2021-2                                                                                                    | .022                                                                 |                     |                                                      |                                                                | Print Cou   | irse |
| Registi                                                  | ation I                         | Course Title                                                                                                    | Dates                                                                | Click to            | cancel a co                                          | urse                                                           | tendar      | 100  |
| Region                                                   | Telli                           | Island History                                                                                                    | 10/1/2021 -                                                          | Friday              | 9:30 AM - 11:30                                      | Central                                                        | 107         |      |
| County                                                   | Fall                            | Island History                                                                                                    | 11/19/2021                                                           | maay                | AM                                                   | Church                                                         | 107         |      |
| Queens<br>County<br>Queens<br>County                     | Fall                            | 300 years of the<br>Acadian Presence on<br>Prince Edward Island                                                                               | 11/19/2021<br>11/3/2021 -<br>12/1/2021                               | Wednesday           | AM<br>9:30 AM - 12:00<br>PM                          | Church<br>Central<br>Christian<br>Church                       | 70          |      |
| Queens<br>County<br>Queens<br>County<br>Queens<br>County | Fall<br>Winter                  | 300 years of the<br>Acadian Presence on<br>Prince Edward Island<br>Protecting PEI<br>Water Resources for<br>Present and Future<br>Generations | 11/19/2021<br>11/3/2021 -<br>12/1/2021<br>2/11/2022 -                | Wednesday<br>Friday | AM<br>9:30 AM - 12:00<br>PM<br>9:30 AM - 12:00<br>PM | Church<br>Central<br>Christian<br>Church<br>Online via<br>Zoom | 70          |      |

Change your password, email address or any information in your account by clicking My Account/Contact Info. It is important that your email address is up to date to receive information from Seniors College.

|       | н                                   | OME                            | COURSES                                 | NEWS           | MY ACCOUNT                    | HELP        | f                            |
|-------|-------------------------------------|--------------------------------|-----------------------------------------|----------------|-------------------------------|-------------|------------------------------|
| Welco | me <b>Jane Loo</b>                  |                                |                                         |                | M                             | ly Courses  | 🔁 Account Status 💷 Log Out   |
|       |                                     |                                |                                         |                | Click here to con             | mplete you  | r yearly membership payment! |
|       | My Account                          | ı would l                      | ike to manage                           | Clic<br>change | ck to<br>e email, the me      | nu above.   |                              |
|       | » Cont<br>This section              | act In<br>on allows            | fo syou to to view                      | add<br>phone   | ress,<br>number<br>account de | etails.     |                              |
|       | » My C<br>This section<br>including | ourse<br>on allows<br>the wait | <b>S</b><br>s you to manag<br>ing list. | e the curren   | t year's courses for wh       | ich you are | e registered,                |
|       | » Cour<br>This section              | on allows                      | <b>story</b><br>s you to view yo        | our past cou   | rse history for previous      | s years.    |                              |
|       | » Acco<br>This section              | on allows                      | t <b>atus</b><br>s you to view yo       | our account s  | status and pay your m         | embership   | fee.                         |

Logout when finished.